# Chabot Accommodate Tutorial

How to add a new Disability Verification Document

## Logging into Accommodate

- Open any web browser and navigate to
  - <u>https://chabotcollege-accommodate.symplicity.com/</u>
- The next page will ask you what type of user you are, click Student

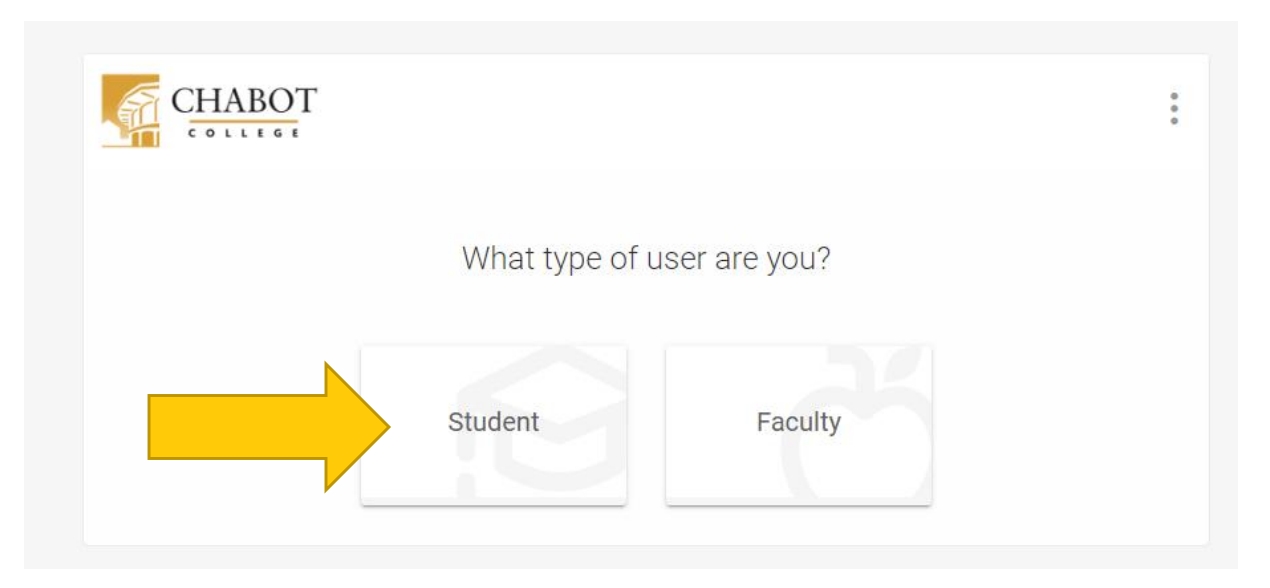

## Logging into Accommodate

- Log in using your W# and Password
  - This is the same W# and Password that you might use to log into ClassWeb
  - If you need help setting up your SSO, please visit <u>https://districtazure.clpccd.org/tech/myportal.php</u>
  - Or if you need to reset your password, go to <u>https://clpccd.okta.com/signin/forgot-password</u>

| CHABOT<br>LAS POSITAS<br>COMMUNITY COLLEGE DISTRICT |
|-----------------------------------------------------|
|                                                     |
|                                                     |
| Please Sign in with your W# and Password            |
| W#(Example W12345678)                               |
|                                                     |
| Password                                            |
|                                                     |
|                                                     |
| Remember me                                         |
| Sign In                                             |
|                                                     |
| Need help signing in?                               |
|                                                     |

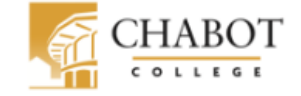

| Home                                                           | news Feed                                                                                                    | Shortcuts                       |
|----------------------------------------------------------------|----------------------------------------------------------------------------------------------------|---------------------------------|
| ති Appointment                                                 |                                                                                                    | <u>&gt; My Activity Summary</u> |
| <ul> <li>Documents</li> <li>Resources</li> </ul>               | DSPS: ACE Student,                                                                                                    |                                 |
| <ul> <li>Surveys</li> <li>Calendar</li> <li>Profile</li> </ul> | It is your responsibility to submit a <b>Semester Request</b> for <i>each semester</i> that you plan to use your accommodations. Accommodations are not retroactive, so it is in your best interest to submit your request at the <i>start</i> of the semester, if there is any chance you might want to utilize your accommodations in any of your classes.                                                                                                    |                                 |
|                                                                | Process To submit a Semester Request:                                                                                                    |                                 |
|                                                                | In the navigation panel, select <b>Accommodation</b> > Select <b>Semester Request</b> > select<br><b>add new</b> > select the <i>semester</i> > select <i>submit for all</i> OR select <i>review</i> to select which<br>courses you want to utilize accommodations                                                                                                    |                                 |
|                                                                | <ul> <li>Note 1: Once a semester request is submitted, a copy of your letter will automatically be sent to your faculty to review via Accommodate.</li> <li>Note 2: If you add a new class after submitting a semester request, you will need to submit a new request in order for letters to be sent to your new faculty, or else they will not be included in the notification process.</li> <li>If you have any questions, please contact the ACE front desk at 510-723-6725, or via email at cc-dsps@chabotcollege.edu</li> </ul> |                                 |
|                                                                | Chabot College<br>DSPS: ACE                                                                                                    |                                 |
|                                                                | www.chabotcollege.edu/dsps510-723-6725                                                                                                    |                                 |

View All Announcements

# Click Documents

Privacy Policy | Terms of Use

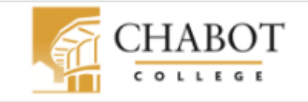

news Feed

E

Accommodation

<sup>გ</sup>გ Appointment

Documents

Approved Documents Resources

Surveys

Calendar

Profile

### ···· Shortcuts <u>> My Activity Summary</u> It is your responsibility to submit a Semester Request for each semester that you plan to use your accommodations. Accommodations are not retroactive, so it is in

your best interest to submit your request at the start of the semester, if there is any chance you might want to utilize your accommodations in any of your classes.

#### Process To submit a Semester Request:

Semester Requests DSPS: ACE Student,

In the navigation panel, select Accommodation > Select Semester Request > select add new > select the semester > select submit for all OR select review to select which courses you want to utilize accommodations

- · Note 1: Once a semester request is submitted, a copy of your letter will automatically be sent to your faculty to review via Accommodate.
- · Note 2: If you add a new class after submitting a semester request, you will need to submit a new request in order for letters to be sent to your new faculty, or else they will not be included in the notification process.
- If you have any questions, please contact the ACE front desk at 510-723-6725, or via email at cc-dsps@chabotcollege.edu

Chabot College DSPS: ACE www.chabotcollege.edu/dsps510-723-6725

# **Click Approved Documents**

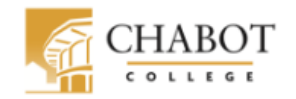

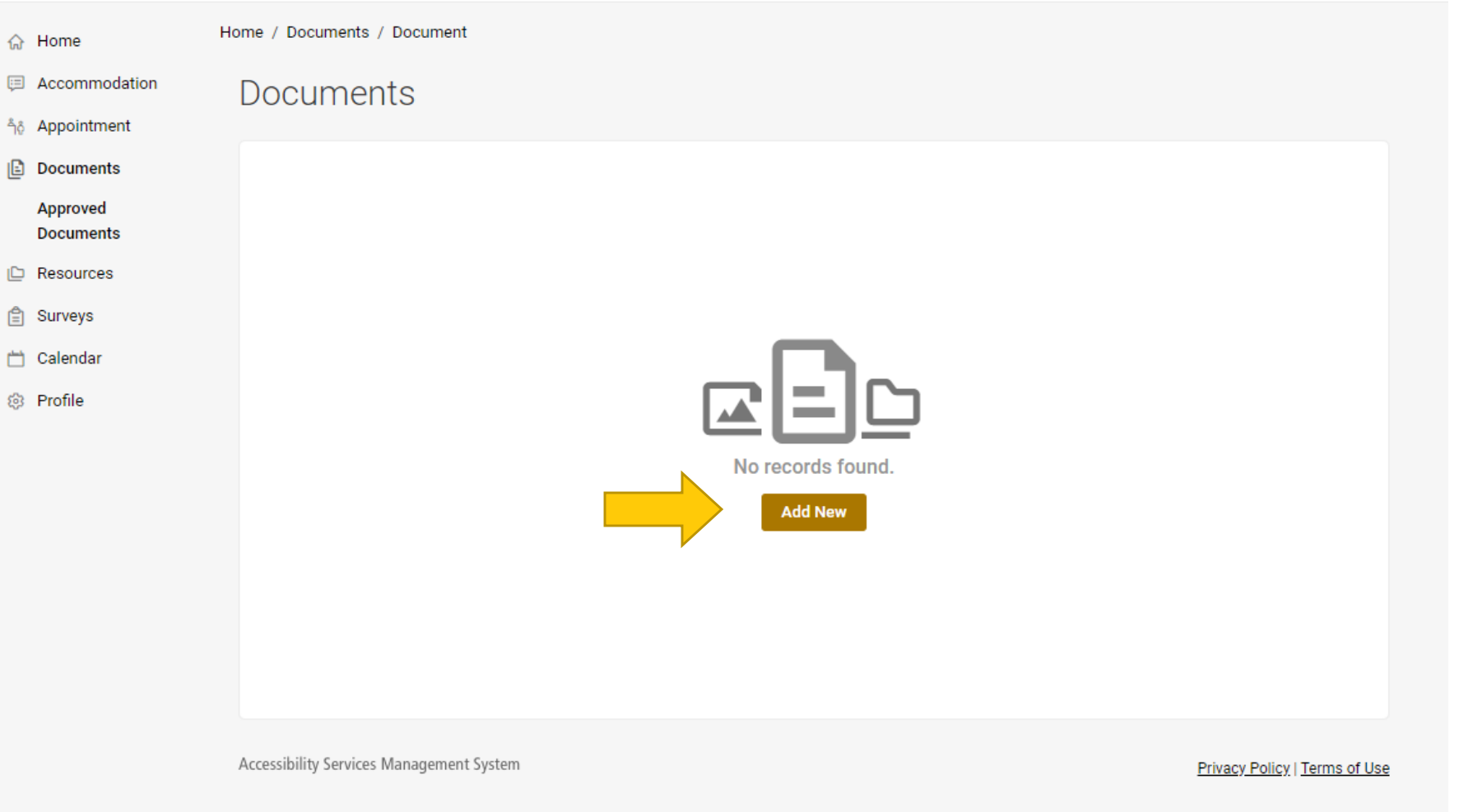

## Click Add New

AM S

|                       |                                                                                                    | AW |
|-----------------------|----------------------------------------------------------------------------------------------------|----|
| ஓ Home                |                                                                                                    |    |
| E Accommodation       | Did you know?                                                                                                    |    |
| එර Appointment        | Having trouble uploading MS Word files? For immediate access to your documents, save them first in PDF format, then upload. For                |    |
| Documents             | instructions to save a file as a PDF in Windows click, <u>here</u> . For Macs click, <u>here</u> .                                             |    |
| Approved<br>Documents | Submit Cancel                                                                                                    |    |
| 🗅 Resources           |                                                                                                    |    |
| 🛱 Surveys             | * Indicates a required field                                                                                                    |    |
| 📩 Calendar            | Student Document                                                                                                    |    |
|                       | Document Type  Supporting Medical Documentation Documentation from Prior Institution Other  File  File  Drop files here to upload  Upload File |    |
|                       | Submit Cancel                                                                                                    |    |

## Enter a name for your document